## **AmTrust Online – Register Direct Debit**

## Login

- 1 Visit https://amtrustfinancial.com/ and click Login in the upper right-hand corner, or go directly to: https://amtrustfinancial.com/login
- 2 Choose Policyholder Login

Note: If you do not have an account, register by clicking Register Here

| ≡ menu |                                                                                                    |     | EASY PAY CONTACT                                                                                                    | LOGIN             |   |
|--------|----------------------------------------------------------------------------------------------------|-----|----------------------------------------------------------------------------------------------------|-------------------|---|
|        |                                                                                                    |     | R                                                                                                    |                   |   |
|        | Are you an Agent?<br>Login to AmTrust Online for 24/7 access to your clients' policies.<br>Quickly review claims, bind new business, make payments | Log | Are you a Policyholder?<br>in to our Insured Portal for 24/7 access to your account. Review<br>documents, make a payment, file a check or claim's statu | your policy<br>s, |   |
|        | on behalf of clients and more.                                                                                                    |     | complete an audit and more.<br>POLICYHOLDER LOGIN                                                                                                    | Chat Now          |   |
|        | Not AmTrust Appointed?<br>Become An Agent                                                                                                    |     | Nr .egistereu, vt?<br>Register Here                                                                                                    |                   | • |

## 3 Enter login credentials

Note: If after clicking Login, a box pops up asking you to approve your credentials, click Approve

| NOST ON |   |
|---------|---|
|         | 3 |
|         |   |
|         |   |
| r       |   |
| GIN     |   |
|         | r |

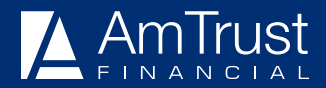

Your Success is Our Policy<sup>®</sup> 59 Maiden Lane, New York, NY 10038 I www.amtrustfinancial.com

## Register

| mrust C                                                                                                    | Online                                                                                                    |                                                                                                    |                                                                                                    |                                                                                                    |                                                                                                    | Welcome                                              | ŝ |
|----------------------------------------------------------------------------------------------------|----------------------------------------------------------------------------------------------------|----------------------------------------------------------------------------------------------------|----------------------------------------------------------------------------------------------------|----------------------------------------------------------------------------------------------------|----------------------------------------------------------------------------------------------------|------------------------------------------------------|---|
|                                                                                                    | 🗐 START AN                                                                                                    | AUDIT                                                                                                    |                                                                                                    |                                                                                                    | CT DEBIT                                                                                                    |                                                      |   |
| HOME                                                                                                    |                                                                                                    |                                                                                                    |                                                                                                    |                                                                                                    |                                                                                                    |                                                      |   |
| Accept Terms                                                                                                    | s and Conditions                                                                                                    |                                                                                                    |                                                                                                    |                                                                                                    |                                                                                                    |                                                      |   |
| Click Register                                                                                                    | next to the policy you                                                                                                    | ı would like to set up                                                                                                    |                                                                                                    |                                                                                                    |                                                                                                    |                                                      |   |
| Note: If you h                                                                                                    | nave multiple policies                                                                                                    | and would like to use                                                                                                    | the same bank accour                                                                                                    | nt for all, click <i>Regi</i> s                                                                                                    | ter All Bank Ir                                                                                                    | nfo                                                  |   |
| RMS OF AGREEME                                                                                                    | NT                                                                                                    |                                                                                                    |                                                                                                    |                                                                                                    |                                                                                                    |                                                      |   |
| insurance policy is                                                                                                    | sued to me (us) by AmTrust on                                                                                                    | behalf of its insurance company                                                                                                    | y affiliates. I (we) authorize the                                                                                                    | financial institution named t                                                                                                    | o accept and post                                                                                                    | entries to                                           |   |
| Insurance policy is<br>my (our) account.<br>I (we) understand t<br>Payment of each in<br>that is not a busine<br>electronic funds tra<br>I Accept The Abov                                                                 | that the first payment will be det<br>installment will be directly debite<br>ass day, the applicable date shat<br>ansfer will occur upon transmiss<br>re Terms of Agreement.                                    | behalf of its insurance company<br>oited by electronic funds transfe<br>d from your account on the date<br>II be the following business day<br>ion from the payroll company a                                 | y affiliates. I (we) authorize the<br>er on the policy effective date or<br>e referenced on your Direct Pay<br>. If the policy is set up on the P<br>ssigned to the policy. If the policy                                         | financial institution named t<br>the date the policy is issued<br>ment Reminder. If the payi<br>ay-As-You-Owe (PAYO ®) p<br>av is set up on the PAYO ® f                                              | o accept and post<br>d, whichever is late<br>ment due date falls<br>rogram payment p<br>Self Reporting (PS            | entries to                                           | - |
| I (uc) policy is<br>my (our) account.<br>I (we) understand 1<br>Payment of each in<br>that is not a busine<br>electronic funds tra<br>I Accept The Abov                                                                    | that the first payment will be det<br>installment will be det<br>installment will be directly debite<br>ass day, the applicable date sha<br>ansfer will occur upon transmiss<br>ve Terms of Agreement.          | behalf of its insurance company<br>pited by electronic funds transfe<br>d from your account on the date<br>II be the following business day<br>ion from the navroll company a                                 | y affiliates. I (we) authorize the<br>er on the policy effective date or<br>e referenced on your Direct Pay<br>. If the policy is set up on the P<br>ssigned to the policy. If the policy                                         | financial institution named t<br>the date the policy is issued<br>ment Reminder. If the pay<br>ay-As-You-Owe (PAYO ®) p<br>ay is set up on the PAYO ® 5                                               | o accept and post                                                                                                    | entries to                                           | • |
| Insurance policy is<br>my (our) account.<br>I (we) understand t<br>Payment of each in<br>that is not a busine<br>electronic funds tra<br>I Accept The Abov<br>NK ACCOUNT INFO                                              | And the first payment will be det<br>stallment will be directly debite<br>ansfer will occur upon transmiss<br>ve Terms of Agreement.<br>ORMATION                                                                | behalf of its insurance company<br>oited by electronic funds transfe<br>d from your account on the date<br>II be the following business day<br>ion from the navroll company a<br>Notice the navroll company a | y affiliates. I (we) authorize the<br>er on the policy effective date or<br>e referenced on your Direct Pay<br>. If the policy is set up on the P<br>ssigned to the policy. If the policy<br>ssigned to the policy. If the policy | financial institution named t<br>the date the policy is issued<br>ment Reminder. If the pay<br>ay-As-You-Owe (PAYO ®) p<br>the set up on the PAYO ® f<br>v is set up on the PAYO ® f<br>Account Type: | o accept and post<br>d, whichever is late<br>ment due date falls<br>rogram payment p<br>Self Reporting. (PS<br>Email: | entries to<br>ar.<br>s on a date<br>plan, the<br>IR) |   |
| I (uc) policy is<br>my (our) account.<br>I (we) understand 1<br>Payment of each in<br>that is not a busine<br>electronic funds tra<br>I Accept The Abov<br>INK ACCOUNT INFO<br>COUNT: 28450533<br>olicyNumber<br>WC3812066 | A sued to me (us) by AmTrust on<br>that the first payment will be det<br>asstalment will be directly debite<br>eases day, the applicable date sha<br>ansfer will occur upon transmiss<br>re Terms of Agreement. | behalf of its insurance company<br>bited by electronic funds transfe<br>d from your account on the date<br>in be the following business day<br>ion from the navroll company, a<br>Routing Number:             | y affiliates. I (we) authorize the<br>er on the policy effective date or<br>e referenced on your Direct Pay<br>. If the policy is set up on the P<br>ssigned to the policy. If the polic<br>Account Number:                       | financial institution named t<br>the date the policy is issued<br>ment Reminder. If the pay<br>ay-As-You-Owe (PAYO ®) p<br>to is set up on the PAYO ® 5<br>v is set up on the PAYO ® 5                | o accept and post<br>d, whichever is late<br>ment due date falls<br>program payment p<br>Self Reporting (PS           | Register                                             | - |

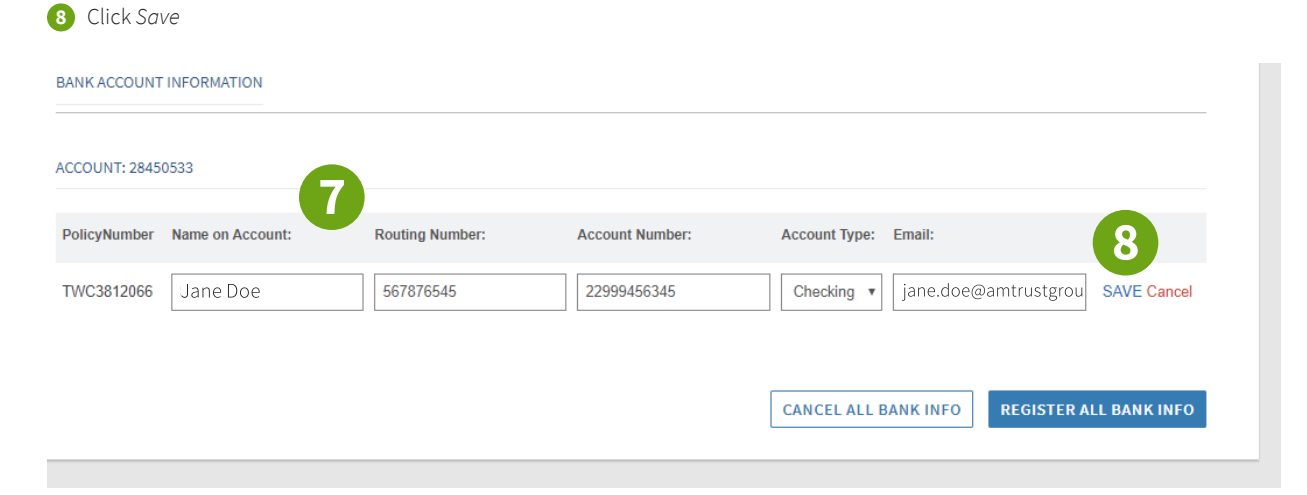

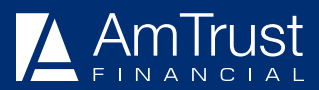

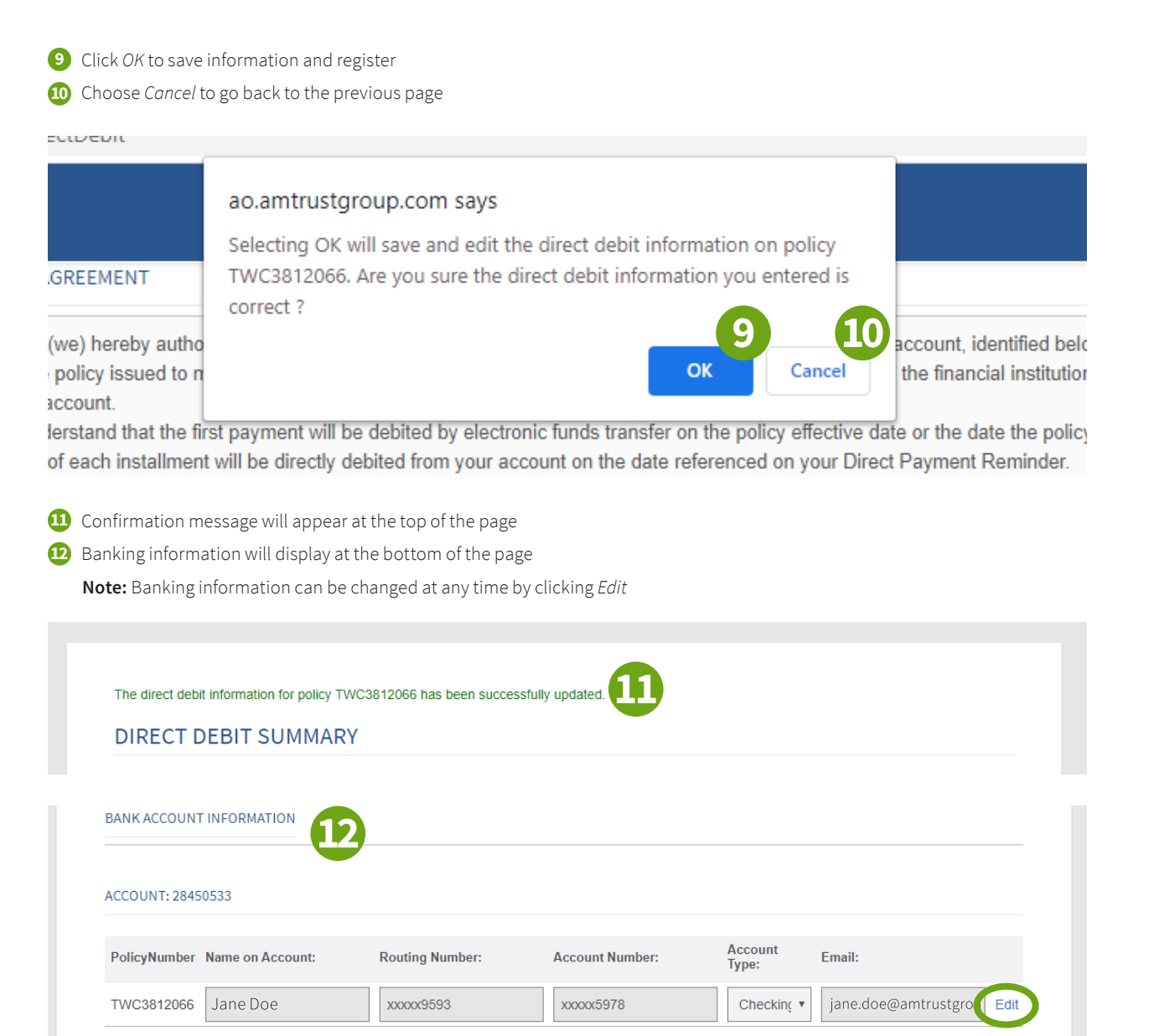

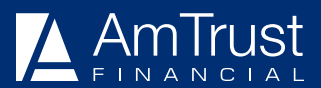